## 0Data参数设置-选择项

- 1. 描述
  2. 设置选择项一列 • 3. 设置选择项一行数
- 4. 设置选择项一值

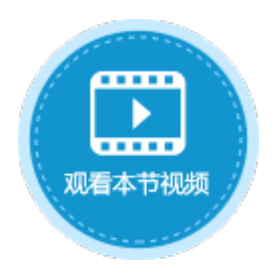

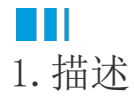

在OData生成器中,需要设置OData的参数。其中一项参数为选择项,您可以在选择项中选择您想要显示的数据。

- 列:选择要显示的列,可选择一个或多个列。
  行数:查询表中数据的行数。
- 值:选择要显示值的列。

图1 选择项

| 选择项                                    | 查询条件    | 查询行数 | 排序 |              |
|----------------------------------------|---------|------|----|--------------|
| ◉ 列                                    |         |      |    |              |
|                                        | 列名      |      |    | / 全选         |
| ID                                     |         |      |    | ✓            |
| 购买商                                    | 品       |      |    | $\checkmark$ |
| 类别                                     |         |      |    | $\checkmark$ |
| 金额                                     |         |      |    | $\checkmark$ |
| 创建者                                    |         |      |    | $\checkmark$ |
| 创建日期                                   | 期       |      |    | ✓            |
| 最后更新                                   | 新者      |      |    | ✓            |
| □□□□□□□□□□□□□□□□□□□□□□□□□□□□□□□□□□□□□□ | ¢⊈ 🖂 ₩A |      |    | . 1          |
| ○ 行数                                   |         |      |    |              |
| ○値                                     |         |      |    |              |

# 

2. 设置选择项--列

在OData生成器中,选择数据表后,设置选择项为列,则会将数据表中所有的列显示出来,您可以勾选其中一列或多列进行显示。 其中也包括活字格的内建列: 创建者、创建日期、最后更新者、最后更新日期。

操作步骤

1 在页面中选择一个单元格区域,在功能区菜单栏中选择"公式->OData生成器"。

图2 打开OData生成器

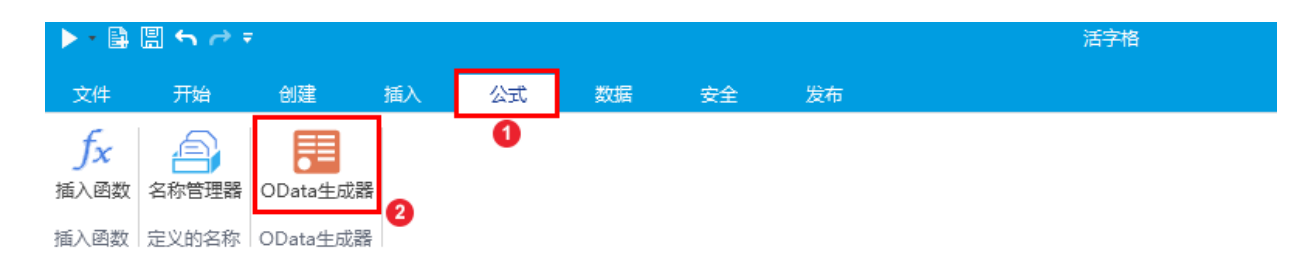

2

选择表及要显示的列。例如,选择表为"食堂进货单",勾选选择项"列"中的购买商品"、"类别"、"金额"三列,单击"确定" ,如下图所示。

| 图3 选择                                  | 逐列                   |      |    |    |
|----------------------------------------|----------------------|------|----|----|
| 🚹 OData生                               | 成器                   |      |    | ×  |
| OData参数                                |                      |      | 重置 | 复制 |
| "食堂进货单                                 | 单?\$select=购买商品,类别,金 | 额"   |    |    |
| 表: 食堂                                  | 进货单 🗸                |      |    |    |
| 选择项                                    | 查询条件 查询行数            | 排序   |    |    |
| • 列                                    |                      |      |    |    |
|                                        | 列名                   | ■ 全选 |    |    |
| ID                                     |                      |      |    |    |
| 购买商                                    | 品                    | ✓    |    |    |
| 类别                                     |                      | ✓    |    |    |
| 金额                                     |                      | ✓    |    |    |
| 创建者                                    | -                    |      |    |    |
| 创建日                                    | 期                    |      |    |    |
| 最后更                                    | 新者                   |      |    |    |
| □□□□□□□□□□□□□□□□□□□□□□□□□□□□□□□□□□□□□□ | 호수 디 방R              |      |    | -  |
| ○ 行数                                   |                      |      |    |    |
| 〇值                                     |                      |      |    |    |
|                                        |                      |      |    |    |
|                                        |                      |      | 确定 | 取消 |

#### 3

单击"确定"关闭OData生成器。如果要获取一组数据,需要使用Excel的数组公式。

在单元格的编辑状态下按 Ctrl+Shift+Enter 键。此时选择的单元格区域内的所有单元格都应用了该公式,并且每个公式都被大括号{}包围,即Excel的数组公式。

图4 OData与Excel函数组合使用

|    |   |   | C2           | :          | × ✓            | f <sub>×</sub> |   | =C | DA  | TA( | "食含 | 堂进 | 货车 | É?\$ | sele  | ct=  | 购买  | 商品 | 6,类 | <del>,</del> 劉, s | 金额  | ")  |
|----|---|---|--------------|------------|----------------|----------------|---|----|-----|-----|-----|----|----|------|-------|------|-----|----|-----|-------------------|-----|-----|
|    | A | В | С            | D          | E              | F              | G | Η  | Ι   | J   | Κ   | L  | M  | N    | 0     | Ρ    | Q   | R  | S   | Т                 | U   | V   |
| 1  |   |   |              |            |                |                |   |    |     |     |     |    |    |      |       |      |     |    |     |                   |     |     |
| 2  |   |   |              |            |                |                |   |    |     |     |     |    |    |      |       |      |     |    |     |                   |     |     |
| 3  |   |   |              |            |                |                |   |    |     |     |     |    |    |      |       |      |     |    |     |                   |     |     |
| 4  |   |   |              |            |                |                |   |    |     |     |     |    |    |      |       |      |     |    |     |                   |     |     |
| 5  |   |   |              |            |                |                |   |    |     |     |     |    |    |      |       |      |     |    |     |                   |     |     |
| 6  |   |   |              |            |                |                |   |    |     |     |     |    |    |      |       |      |     |    |     |                   |     |     |
| 7  |   |   |              |            |                |                |   |    |     |     |     |    |    |      |       |      |     |    |     |                   |     |     |
| 8  |   |   |              |            |                |                |   |    |     |     |     |    |    |      |       |      |     |    |     |                   |     |     |
| 9  |   |   |              |            |                |                |   |    |     |     |     |    |    |      |       |      |     |    |     |                   |     |     |
| 10 |   |   |              |            |                |                |   |    |     |     |     |    |    |      |       |      |     |    |     |                   |     |     |
| 11 |   |   |              |            |                |                |   |    |     |     |     |    |    |      |       |      |     |    |     |                   |     |     |
| 10 |   |   |              |            | 1 1            |                |   |    |     |     |     |    |    |      |       |      |     |    |     |                   |     |     |
|    |   |   |              |            |                |                |   |    |     |     |     |    |    |      |       |      |     |    |     |                   |     |     |
|    |   |   | C2           | :          | × <            | f <sub>×</sub> |   | {= | OD, | ATA | ("食 | 堂进 | ±货 | 单?   | \$sel | ect: | =购3 | 买商 | 品,主 | <b><u></u> </b>   | ,金稽 | 页") |
|    | A | В | С            | D          | E              | F              | G | H  | I   | J   | K   | L  | M  | N    | 0     | P    | Q   | R  | S   | Τ                 | U   | V   |
| 1  |   |   |              |            |                |                |   |    |     |     |     |    |    |      |       |      |     |    |     |                   |     |     |
| 2  |   |   | {=ODATA("`   | {=ODATA (" | - {=ODATA (" · |                |   |    |     |     |     |    |    |      |       |      |     |    |     |                   |     |     |
| 3  |   |   | {=ODATA("`   | {=ODATA (" | - {=ODATA (" · |                |   |    |     |     |     |    |    |      |       |      |     |    |     |                   |     |     |
| 4  |   |   | {=ODATA (" · | {=ODATA (" | · {=ODATA (" · |                |   |    |     |     |     |    |    |      |       |      |     |    |     |                   |     |     |

| 2  | {=ODATA("- | {=ODATA("`  | {=ODATA("  |  |
|----|------------|-------------|------------|--|
| 3  | {=ODATA("" | {=ODATA("`  | {=ODATA("  |  |
| 4  | {=ODATA("` | {=ODATA ("` | {=ODATA (" |  |
| 5  | {=ODATA("" | {=ODATA ("  | {=ODATA (" |  |
| 6  | {=ODATA("- | {=ODATA("`  | {=ODATA("  |  |
| 7  | {=ODATA("` | {=ODATA ("` | {=ODATA (" |  |
| 8  | {=ODATA("` | {=ODATA ("` | {=ODATA (" |  |
| 9  | {=ODATA("` | {=ODATA ("  | {=ODATA (" |  |
| 10 | {=ODATA("- | {=ODATA("`  | {=ODATA("  |  |
| 11 | {=ODATA("" | {=ODATA("`  | {=ODATA("  |  |

#### 4

运行后,在浏览器中可以看到,单元格的值通过数组公式显示到了页面上。如果行数不足,会用"#N/A"填充。如果希望不足部分显示为空,公式修改为"=IFERROR(ODATA("食堂进货单?\$select=购买商品,类别,金额"),"")"即可。

| 图5 运                                      | 行结果                                                                                                    |                                                                          |                                         |             |                                  |
|-------------------------------------------|----------------------------------------------------------------------------------------------------|--------------------------------------------------------------------------|-----------------------------------------|-------------|----------------------------------|
| 苹黄白西茄~~~~~~~~~~~~~~~~~~~~~~~~~~~~~~~~~~~~ | 水<br>蔬<br>蔬<br>水<br>蔬<br>茶<br>菜<br>果<br>菜<br>菜<br>果<br>菜<br>菜<br>米<br>菜<br>菜<br>菜<br>米<br>菜<br>菜<br>菜<br>水<br>菜<br>菜<br>茶<br>菜<br>茶<br>菜<br>茶<br>菜<br>茶<br>菜<br>茶<br>菜<br>茶<br>菜<br>茶<br>菜 | 1500<br>300<br>200<br>600<br>800<br>#N/A<br>#N/A<br>#N/A<br>#N/A<br>#N/A | 苹果<br>黄瓜<br>一→<br>五<br>五<br>五<br>五<br>五 | 水蔬蔬水蔬<br>菜菜 | 1500<br>300<br>200<br>600<br>800 |

### 3. 设置选择项---行数

在OData生成器中,选择数据表后,设置选择项为行数,则会查询出数据表中记录的行数。

#### 操作步骤

#### 0

在页面中选择一个单元格区域,在功能区菜单栏中选择"公式->OData生成器"。

图6 打开OData生成器

| ▶ • 🖹             | 🖫 ∽ ⇒ = |          |    |    |    |    |    | 活字格 |  |
|-------------------|---------|----------|----|----|----|----|----|-----|--|
| 文件                | 开始      | 创建       | 插入 | 公式 | 数据 | 安全 | 发布 |     |  |
| <i>fx</i><br>插入函数 | 名称管理器   | DData生成器 |    | 0  |    |    |    |     |  |
| 插入函数              | 定义的名称   | OData生成器 | 2  |    |    |    |    |     |  |

#### 2

选择表及要显示的列。例如,选择表为"食堂进货单",勾选选择项中的"行数"。

图7 选择行数

|    | D9                 | :                  | $\times \checkmark$                      |   | f <sub>×</sub> |                    | =C          | DA  | TA(  | "食` | 堂进  | 货车 | ≜/\$c | our | nt") |   |    |   |
|----|--------------------|--------------------|------------------------------------------|---|----------------|--------------------|-------------|-----|------|-----|-----|----|-------|-----|------|---|----|---|
| A  | В                  | С                  | D                                        | E | F              | G                  | Η           | Ι   | J    | Κ   | L   | M  | N     | 0   | Ρ    | Q | R  | S |
| 1  |                    |                    |                                          |   | M              | OD                 | )ata        | 生后  |      |     |     |    |       |     |      |   |    |   |
| 2  | ID                 | 购买商品               | 金额                                       |   | •              |                    |             |     | чнн  |     |     |    |       |     |      |   |    |   |
| 3  | [ID]               | [购买商品]             | [金额]                                     |   |                |                    | -           | -   |      |     |     |    |       |     |      |   |    |   |
| 4  | + 15 .             |                    |                                          |   | 0              | Dat                | aæ          | ΞX. |      |     |     |    |       |     |      |   |    |   |
| 5  | 表格1<br> 連左当前車      | 物描述分子              | 四名 1 4 1 4 1 4 1 4 1 4 1 4 1 4 1 4 1 4 1 |   |                | ىدە                |             | **  |      |     |     |    |       |     |      |   |    |   |
| 6  | 頃任ヨ別衣 <br> 讲岱笛  売的 | 俗腹似111/121<br>勿字段。 | 立物正L良星                                   |   |                | 民王                 | <u>9</u> #1 | え早, | /\$0 | oun | τ   |    |       |     |      |   |    |   |
| 7  |                    | ]_+x。              |                                          |   |                |                    |             |     |      |     |     |    |       |     |      |   |    |   |
| 8  |                    |                    |                                          |   | 表              | ₹:                 | 食           | 堂进  | 揽    | ¥.  |     |    |       |     | ~    |   |    |   |
| 9  |                    |                    | =ODATA(″食                                |   |                | -                  |             |     | _    |     |     | _  | _     |     |      |   |    |   |
| 10 |                    |                    |                                          |   |                | 远                  | 择坝          |     | Ē    | 询会  | 余(牛 |    | 宣道    | 同行  | 釵    | } | 职序 |   |
| 11 |                    |                    |                                          |   |                | 0                  | 列           |     |      |     |     |    |       |     |      |   |    |   |
| 12 |                    |                    |                                          |   |                | ۲                  | 行数          | 女   |      |     |     |    |       |     |      |   |    |   |
| 13 |                    |                    |                                          |   |                | $\overline{\circ}$ | 值           |     |      |     |     |    |       |     |      |   |    |   |
|    |                    |                    |                                          |   |                | $\cup$             |             |     |      |     |     |    |       |     |      |   |    |   |

3

单击"确定"关闭OData生成器,并按 Enter 将OData公式提交。运行后,在页面中可看到OData公式统计了表中记录的行数。

图8 运行结果

| ID | 购买商品 | 金额   |
|----|------|------|
| 1  | 苹果   | 1500 |
| 2  | 黄瓜   | 300  |
| 3  | 白菜   | 200  |
| 4  | 西瓜   | 600  |
| 5  | 茄子   | 800  |
|    |      |      |

5

\_\_\_\_\_\_ 结束 \_\_\_\_\_

# ⅠⅠ4. 设置选择项--值

在OData生成器中,选择数据表后,设置选择项为值,就可以设置要显示值的列。

#### **□** 说明

只能通过设置ID查询并显示一个列的值。

#### 操作步骤

#### 0

在页面中选择一个单元格区域,在功能区菜单栏中选择"公式->OData生成器"。

图9 打开OData生成器

| > - 🖹                     | 🗒 숙 🔿 🖛        | ;                    |    |    |    |    |    | 活字格 |  |
|---------------------------|----------------|----------------------|----|----|----|----|----|-----|--|
| 文件                        | 开始             | 创建                   | 插入 | 公式 | 数据 | 安全 | 发布 |     |  |
| <i>fx</i><br>插入函数<br>插入函数 | 名称管理器<br>定义的名称 | DData生成器<br>OData生成器 | 2  | 0  |    |    |    |     |  |

#### 2

选择表,设置选择项为"值"。例如,选择表为"食堂进货单",勾选选择项中的值",选择要显示值的列为"购买商品", ID为"3"。

图10 选择值

| 🚹 OData生成器              |    |
|-------------------------|----|
| OData参数                 |    |
| "食堂进货单(3)/购买商品/\$value" |    |
| 表: 食堂进货单 🗸              |    |
| 选择项 查询条件 查询行数           | 排序 |
| ○列                      |    |
| <ul> <li>● 值</li> </ul> |    |
| 选择要显示值的列: 购买商品          | ~  |
| 主键                      | 值  |
| ID                      | 3  |

3 单击"确定",关闭OData生成器,并按 Enter 将OData公式提交。运行后,在页面中可看到OData公式获取了ID为3的购买商品的值为"白菜"。

图11 运行结果

| ID | 购买商品 | 金额   |
|----|------|------|
| 1  | 苹果   | 1500 |
| 2  | 黄瓜   | 300  |
| 3  | 白菜   | 200  |
| 4  | 西瓜   | 600  |
| 5  | 茄子   | 800  |
|    |      |      |
|    |      | 白菜   |

\_\_\_\_\_\_ 结束 \_\_\_\_\_

回到顶部